## **Using Siemens NX 11 Software**

## **Surface Design - Cockpit**

Based on a YouTube NX tutorial<sup>1</sup>.

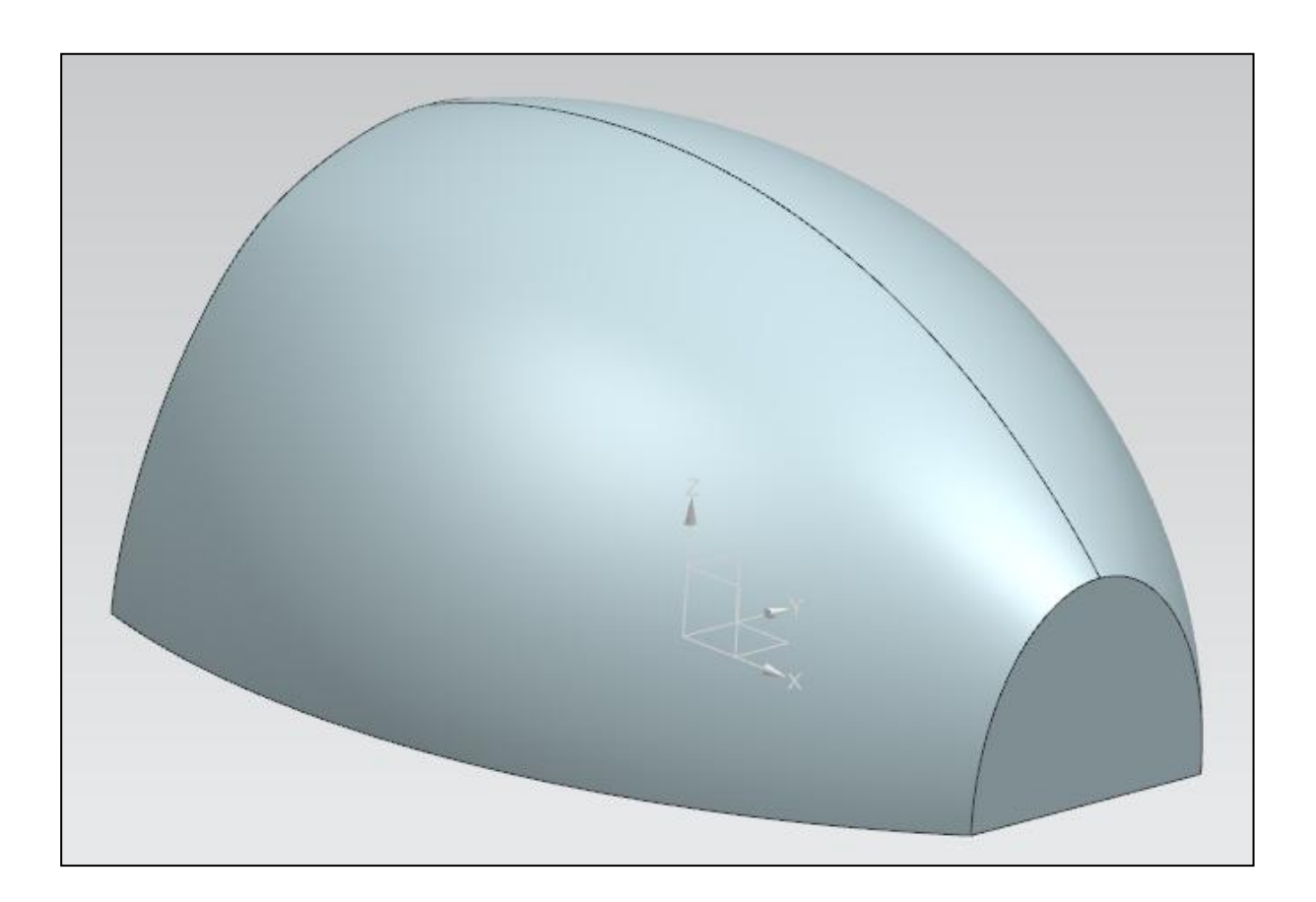

<sup>&</sup>lt;sup>1</sup>https://www.youtube.com/watch?v=dejTCzLt0k8

## 1 – Introduction.

- **Copy**/paste the *C*:\*Commun*\*NX*\*cockpit.prt* file into your local folder and open it.
- This file consists in a wireframe design by six curves of a cockpit.

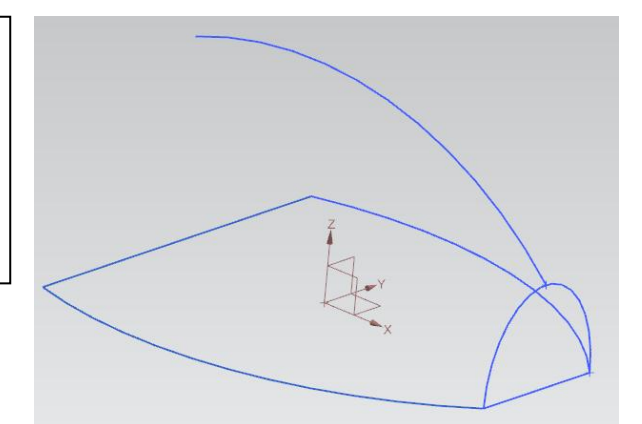

## 2.a – First surface.

- Insert a Studio Surface by clicking on Menu→Insert→Mesh Surface→Studio Surface Studio Surface... N
- Select as first section curve, the left curve lying in the XY-plane.
- Then, click on the Add New set button
   of the Section (Primary) Curves field.
- Select as second section the curve lying in the XZ-plane.
- Check that the direction arrow has the same orientation as the one of the first selected curve. If not, double-click on the arrow in order to reverse its direction.
- You should get the shown surface.
- Click on the *Add New Set* button +, and add the last section curve; which is the symmetric of the first one w.r.t the x-axis.

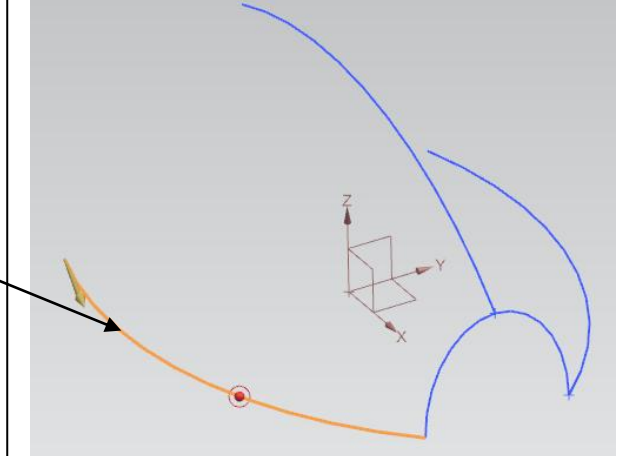

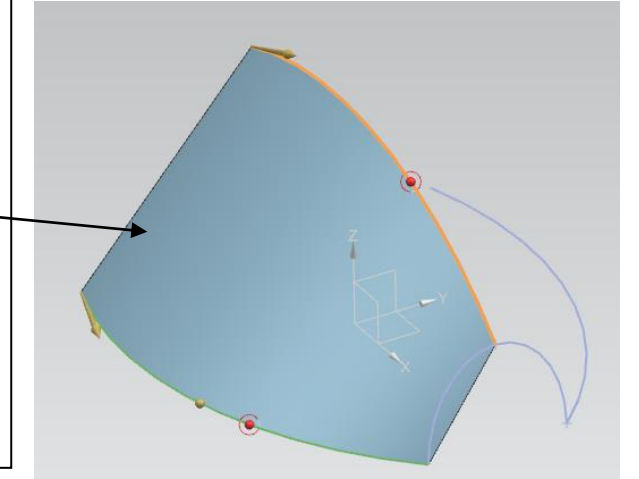

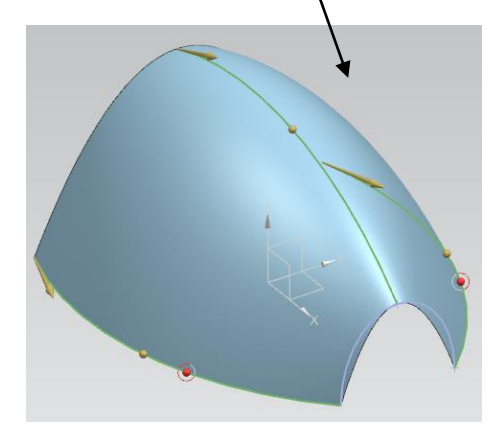

- Select as *Guide (Cross) Curve* the front curve parallel to the YZ-plane (the half-ellipse), and click *OK*.
- This will make the surface follows the front curve.

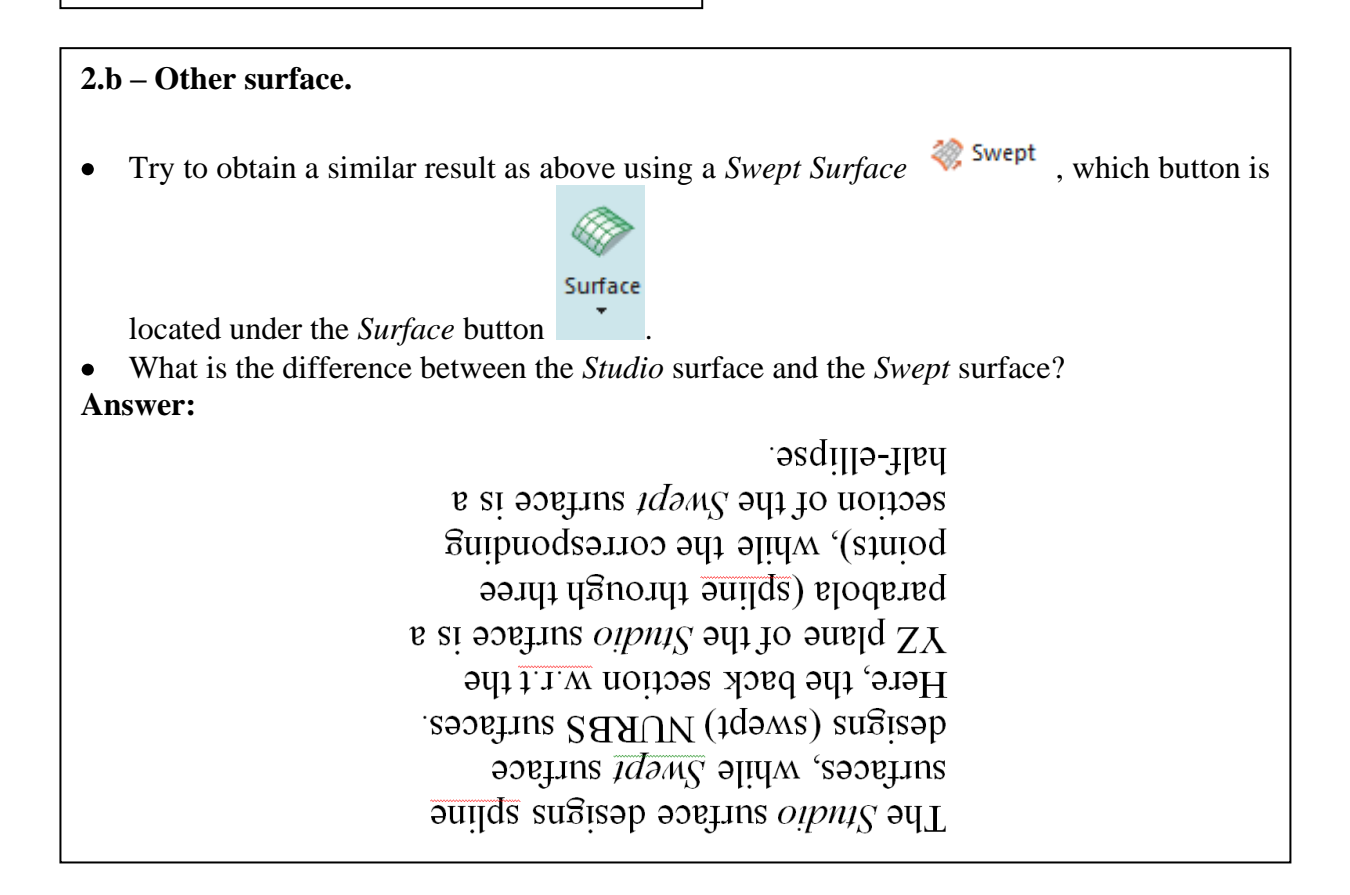

| 3 – Closing the cockpit.                                                                              | Part Navigator            |                                                                                                    |
|----------------------------------------------------------------------------------------------------|---------------------------|----------------------------------------------------------------------------------------------------|
| • Deactivate the <i>Studio Surface</i> by un-checking its check button in the <i>Part Navigator</i> . | Name 🔺                    | Up to Date                                                                                                    |
|                                                                                                    |                           |                                                                                                    |
|                                                                                                    | 🗉 🤀 Model Views           |                                                                                                    |
|                                                                                                    | 🛨 🗹 🚳 Cameras             |                                                                                                    |
|                                                                                                    | 🖻 🔁 Model History         |                                                                                                    |
|                                                                                                    | 🛛 🗹 🦅 Datum Coordinate Sy | <ul> <li>Image: A set of the set of the</li></ul> |
|                                                                                                    | 🗹 🛃 Sketch (1) "SKETCH_0  | <ul> <li>Image: A set of the set of the</li></ul> |
|                                                                                                    | 🗹 ि Sketch (2) "SKETCH_0  | ×                                                                                                    |
|                                                                                                    | 🗹 🎼 Mirror Curve (3)      | ×                                                                                                    |
|                                                                                                    | 🗹 🗋 Datum Plane (4)       | ×                                                                                                    |
|                                                                                                    |                           | ×                                                                                                    |
|                                                                                                    |                           | ×                                                                                                    |
|                                                                                                    | 🗹 🍪 Swept (7)             | ×                                                                                                    |
|                                                                                                    | 🗌 🗇 Studio Surface (8)    | ×                                                                                                    |

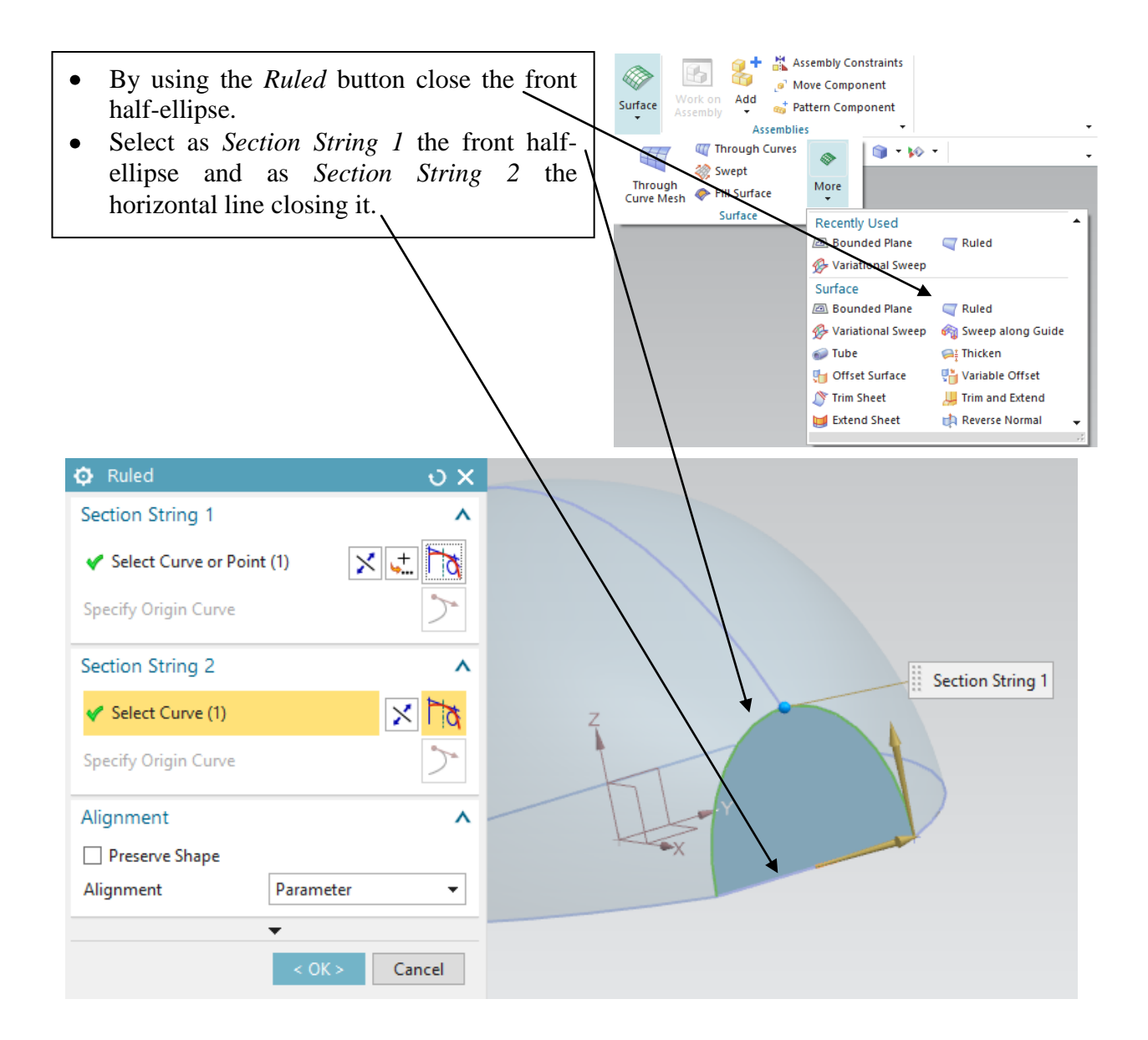

In the same fashion, close the opposite • half-ellipsoid w.r.t. the YZ-plane.

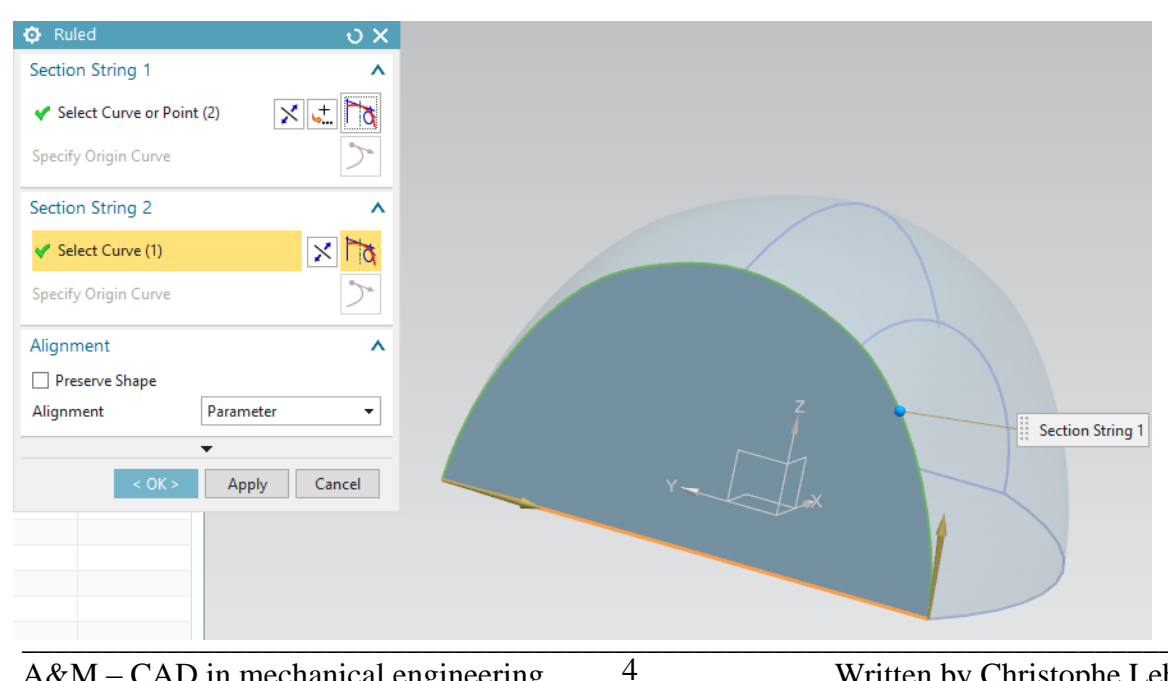

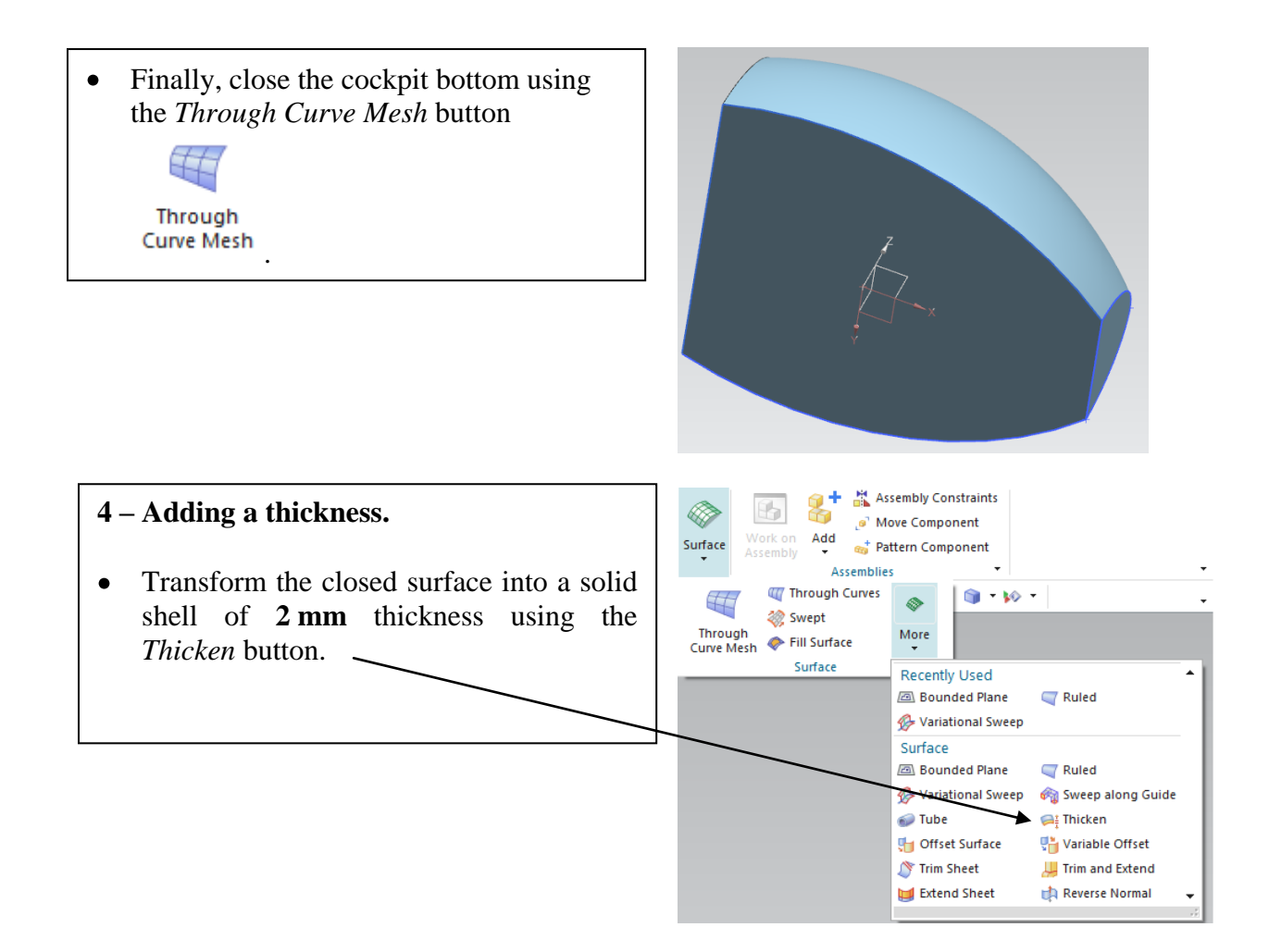

5